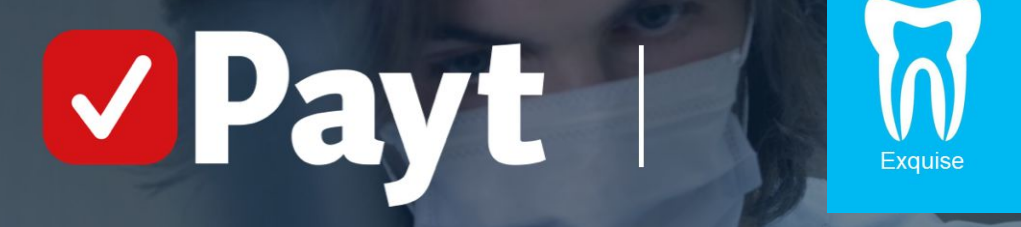

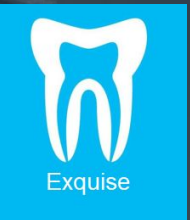

"Instellingen in Exquise on Premise voor gebruik van Payt"

In dit document wordt uitgelegd welke instellingen je in Exquise moet aanpassen om de koppeling met Payt te kunnen gebruiken.

#### **Algemene toelichting**

Om declaraties naar Payt te krijgen moet in Exquise een MZ301 bestand worden gegenereerd. Het MZ301 bestand is normaal gesproken het bestand waarmee de declaraties naar een factoringmaatschappij kunnen worden gestuurd en het bevat dus alle benodigde data. In dit geval wordt het bestand echter niet gebruikt om declaraties naar een factoringmaatschappij te sturen, maar om de facturen op te maken uit naam van de praktijk. Deze worden zowel geautomatiseerd in de boekhouding - waar ze automatisch afgeletterd kunnen worden - als in Payt ingeladen.

### AGB en Praktijkcode moeten in Exquise geregistreerd staan

Indien je een nieuwe praktijk start of een praktijk hebt overgenomen is het noodzakelijk dat de AGB codes van de praktijk en van de zorgverleners in je Exquise omgeving zijn toegevoegd aan de licentie. Dit kun je niet zelf doen, dat dient Vertimart voor je te doen. Neem daarvoor contact op met de helpdesk van Vertimart.

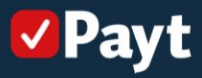

### Inhoudsopgave

#### Instellingen Exquise

- Factoringgegevens instellen
- BSN in factoringuitvoer
- Declaratiewijze zorgverzekeraars
- Hoofdbehandelaar instellen

#### Declaratiebestand aanmaken in Exquise

- Particuliere declaraties boeken
- Particuliere declaraties omboeken naar factoring

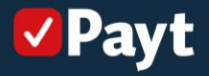

# Instellingen in Exquise

Om een MZ301 bestand te kunnen genereren moeten de volgende instellingen in Exquise ingesteld staan.

#### Factoringgegevens instellen

Ga in Exquise in de menubalk naar <u>Bestand</u> en kies <u>Instellingen Exquise</u>; Selecteer vervolgens <u>Communicatie</u> en dan <u>Factoringgegevens</u>...;

Nu verschijnt het venster "Instellingen factoring", hier selecteer je uit de keuzelijst bij "Factoringorganisatie" Clearing via Payt.

Staat 'Clearing via Payt' er nog niet tussen? Zorg er dan voor dat je de laatste update van Exquise installeert.

Het vinkje bij 'Stuur e-mailadressen mee in het declaratiebestand' moet aanstaan.

De instelling 'Staat u toe dat de factoringorganisatie een prestatie doorstuurt naar een zorgverzekeraar' zet je op toestaan (daarmee kan Payt jouw declaraties via Vecozo aanbieden, indien die functionaliteit in Payt geactiveerd staat).

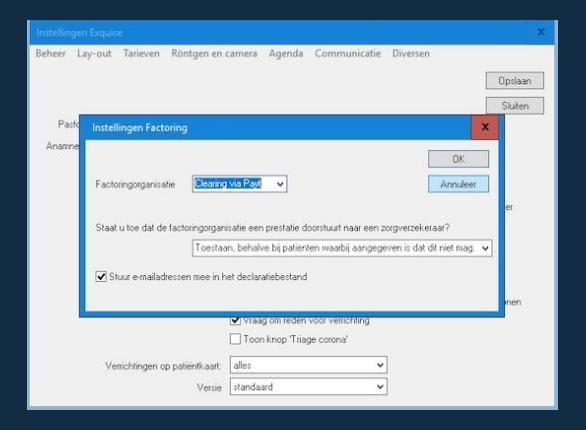

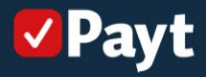

#### **BSN in factoringuitvoer**

Om er zeker van te zijn dat de patiënt met de juiste verzekeringsrelatie wordt aangeboden bij Vecozo voert Payt bij het inladen van de declaraties een COV check uit. Hiervoor is het belangrijk dat de BSN wordt meegestuurd naar Payt.

Stap 1: Klik op Instellingen Exquise

Stap 2: Klik op 'Diversen' en ga naar 'BSN in factoringuitvoer'

**Stap 3**: Zorg ervoor dat de instelling *'Exquise plaats BSN's van uw patiënten in factoringbestanden'* is geactiveerd

Let op: de BSN wordt alleen gebruikt voor de COV check en wordt niet gecommuniceerd naar de patiënt

| Instellingen Exquise                                                                                                    |                                                                                                    |                                                                                                    | ×                                                                                                    |
|----------------------------------------------------------------------------------------------------|----------------------------------------------------------------------------------------------------|----------------------------------------------------------------------------------------------------|----------------------------------------------------------------------------------------------------|
| Instellingen Equize<br>Beheer Lay-out Tarieven Röntgen en o<br>Pasifolo op het patientikaart versiter tonen<br>Anannese op het patientikaart versiter tonen | amera Agenda Communicatie geen  remaal  Bedvagen van verschingen open om Bedvagen van verschingen open om Diagroote en materiaal van versichter Edeme communicatie verstet toren Wachtkomerifiet uit agenda gebruike Ton zoggelan op de patierikaast Integeer met un digtake camera Voorden ond en weak schikden ober | Divers<br>C<br>C<br>C<br>C<br>C<br>C<br>C<br>C<br>C<br>C<br>C<br>C<br>C<br>C<br>C<br>C<br>C<br>C<br>C | procept patientem<br>procept natientem<br>procept interval nieuwe patient<br>echarene per ridividu of per gezin<br>eggeing declaratientem<br>Ski in factoringuitvoer<br>skene documenten<br>attent dacchviateednenn<br>fspraakbevestiging per SMS<br>fspraakbeuestiging per SMS<br>instellingen<br>melding geboordesdarum in berichten |
|                                                                                                    | Voorargaand aan eike ardrukopdrac Vraag om reden voor verlichting Toon knop 'Triage corona'                                                                                                    | E                                                                                                    | lossierteksten<br>xclusief openen van patiëntkaart<br>asontvangst                                                                                                    |
| versichtingen op patientkaalt.<br>Versie                                                                                                    | standaard v                                                                                                    | P                                                                                                    | aroscreening werkwijze                                                                                                    |

|                                           |                                                                           |                                                             |                          | х                  |
|-------------------------------------------|---------------------------------------------------------------------------|-------------------------------------------------------------|--------------------------|--------------------|
| Beheer Lay-out Tarieven Röntgen en        | camera Agenda                                                             | Communicatie                                                | Diversen                 | Opslaan<br>Sluiten |
| Pasfoto op het patiëntkaart venster tonen | geen                                                                      | ~                                                           |                          |                    |
| Instelling BSN in El-factoring            | uitvoer<br>an uw patiënten in fi<br>: keuze                               | actoringbestanden                                           | Opsiaan<br>Annuleer      | nster              |
| Verrichtingen op patiëntkaart<br>Versie   | Voorafgaand aa<br>Vaag om reden<br>Toon knop 'Triag<br>alles<br>standaard | n elke afdrukopdraci<br>voor verrichting<br>ge corona'<br>v | ht het afdruk dialoogver | nster tonen        |

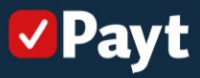

#### Declaratiewijze zorgverzekeraars

Stap 1: Klik op 'Instellingen Exquise'

**Stap 2:** Klik op '*Tarieven*' en vervolgens op '*Zorgverzekeraar declaratiewijze en prijslijstkeuze*'

**Stap 3:** Zet alle zorgverzekeraars op *'Restitutiebasis'*. Hierdoor worden de declaraties naar Payt gestuurd, dient Payt ze in bij Vecozo en worden de restnota's automatisch naar de patiënt gestuurd. Heb je ook WLZ declaraties? Zet het zorgkantoor dan op 'In natura, declaratie naar zorgverzekeraar'. Het aanmaken van een WLZ declaratiebestand werkt anders. Lees hiervoor de handleiding: WLZ declaratiebestand maken.

**Stap 4:** Zet de instelling *'In uw contracten staat dat zorgverzekeraars uitbetalen aan'* op 'Praktijk'

Let op: heb je een instellingscode, zet het dan op 'Instelling'

| lahaan lawaat    | Tariaura     | Distance on a    |           | Anondo      | Comminatio         | Dia      |                             |
|------------------|--------------|------------------|-----------|-------------|--------------------|----------|-----------------------------|
| eneer Lay-out    | Tarleven     | Kontgen en o     | amera     | Agenda      | Communicatie       | Dive     | l                           |
|                  | Adn          | vullende verze   | kening    |             |                    |          | Opslaan                     |
|                  | Teks         | t bij verrichtin | gen       |             |                    |          | Sluiten                     |
| Pasfoto op het   | Vast         | e techniek- en   | materia   | alkosten    |                    |          |                             |
| Anomnoso on hot  | BIW          | standaard        |           |             |                    |          |                             |
| Anaminese op net | Inste        | ellingen contra  | ct toesla | igen MaxN   | Aax                |          |                             |
|                  | Zorg         | gverzekeraar pr  | otheser   | egeling     |                    |          |                             |
|                  | Jeug         | dzorg toeslag    | en        |             |                    |          | patientvenster              |
|                  | Eige         | n prestaties     |           |             |                    |          | inen op het patientvenster  |
|                  | Zorg         | gverzekeraar de  | claratie  | wijze en pr | ijslijstkeuze      |          |                             |
|                  | Wlz          | declaratiesyste  | matiek.   |             |                    |          |                             |
|                  | Uw           | prijzen          |           |             |                    |          |                             |
|                  |              |                  | Voor      | afgaand aa  | n elke afdrukopdra | acht het | afdruk dialoogvenster tonen |
|                  |              |                  | Vraa      | g om reden  | voor verrichting   |          |                             |
|                  |              |                  | Toor      | knop 'Tria  | ge corona'         |          |                             |
| Ve               | richtingen o | p patiëntkaart:  | alles     |             | ,                  | -        |                             |
|                  |              | Versie           | standaa   | ard         |                    | -        |                             |

|                                                                      | In uw contracten staat dat zorgverzek                                                                                                    | keraars uitbetalen aan | De praktijk V Opslaa                                                                                                    |
|----------------------------------------------------------------------|----------------------------------------------------------------------------------------------------|------------------------|----------------------------------------------------------------------------------------------------|
| ode<br>101<br>104<br>201<br>203<br>403<br>699<br>736<br>311<br>313   | naam ded<br>N.V. Uwe Zang<br>Vakonde Helderlanden Zang<br>Order Zang verscheimen (K.V.<br>ARZ Zachtscheimer einlennen<br>IIZA Zanger scheimater MMC<br>Zahrenste Naus Zangerasteringen N.V.<br>Erhense (Naus Zangerasteringen N.V.             | =                      | Hote to declareren     Annule     Resthinkelssis, patient krigt nota     In natra, declarate naar sorgversteinraar     In natra, declarate naar sorgversteinraar     In natra, an nälle sungracebiana     In natra an nälle sungracebiana     In natra an nälle sungracebiana |
| 3332<br>3333<br>3334<br>3336<br>3343<br>3344<br>3346<br>3347<br>3349 | Mensis Zargverzelsenan N.V.<br>Anderzeng N.V.<br>IZA-WHG<br>Ditto Zargverzelsening<br>OW/2. Zeistekostenverzelsenaar<br>inTwente Zargverzelsenaar<br>Emauer Tolskuy<br>Emo Zargverzelsenan N.V.<br>Studentsfamared                             |                        | Mes mar de zorgverzelerar     Ales mar zorgverzelerar     Ales mar zorgverzelerar, Prudef niet N2a prestates. Deze     dedarezett waar nodig weer aan de patient Prijsljst     Cebruik dezelfde instellingen als:                                                             |
| 3350<br>3351<br>3354<br>3355<br>3356<br>3357<br>3358<br>3359         | ARR Schadeverzekering N.V.<br>FRTD Zorgevrzekeringen N.V.<br>Carreng<br>Regeling Medsche zorg Asiekoekers (044)<br>Medschn noduskligte zorg aan onverzekerden<br>Goudes Schadeverzekeringen N.V.<br>De Friedand Zorgevrzekeraar N.V.<br>Euzere |                        | Te gebruiken prijslipt<br>Standaard, pristlijk  Speciale contract/vormen:<br>Contract, prothese 90%                                                                                                    |

🗸 Payt

### Hoofdbehandelaar instellen

Zorg ervoor dat alle medewerkers declareren onder een zorgverlener omdat de declaraties worden ingediend op praktijk AGB. Dit heeft geen gevolgen voor de rapportages in Exquise. Daarnaast wordt er per declaratie getoond wie de zorgverlener is.

Door alle declaraties in te dienen onder een zorgverlener wordt er één declaratiebestand aangemaakt die je vervolgens kunt indienen in Payt.

| ledewe | erker                                     |       |       |          |      |            |
|--------|-------------------------------------------|-------|-------|----------|------|------------|
| Admini | istratie                                  |       |       |          |      | Sluiten    |
| 11     | ingi<br>ale Basinett<br>Brank II<br>N Day |       |       |          |      |            |
| Zoek   | . [                                       |       |       |          |      |            |
| nr     | naam                                      | init  | decl. | inactief | ~    |            |
| 1      | F-J Freed                                 | 18.   |       |          |      |            |
| 3      | A. 02 F 210F                              | 1.0   | 1.46  |          |      |            |
| 7      | S. David H.                               | 100   | 1.18  |          |      |            |
| 18     | 2 Deci.                                   |       | 1.46  |          |      |            |
| 21     | 2 Martin                                  |       | 1.16  |          | =    | Voeg toe . |
| 28     | R. Avenue                                 | 1.0   | 1.46  |          | -    |            |
| 29     | 6 Zanosi                                  | 107   | 1.46  |          |      |            |
| 34     | N. Constants                              | 101.0 | 1.16  |          |      | Wiizin     |
| 35     | Provide Cargange Police                   | 1.00  | 1.46  |          |      |            |
| 37     | E-multi-sing                              | Etc.  | 1.46  |          |      |            |
| 38     | Francisco caso Tanas                      | 10.00 | 1.16  |          |      |            |
| 44     | K. someher/data                           | 101   | 1.46  |          |      |            |
| 45     | F is eque                                 |       |       |          |      |            |
| 49     | M. Morrison                               | in a  | 1.46  |          |      |            |
| 50     | Rea Garg                                  | 10    | 1.16  |          |      |            |
| 51     | Even Lands/value 2nd of                   | 100   | 1.46  |          |      |            |
|        |                                           |       |       |          | 1.57 |            |

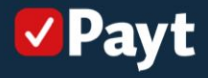

# Declaratiebestand aanmaken in Exquise

Particuliere declaraties boeken.

**Stap 1**: Klik op 'Declareren' → Particulier → Declaraties boeken

Stap 2: Selecteer de datum tot wanneer je wilt declareren

Stap 3: Geef aan of je alleen de afbehandelde of ook de niet- afbehandelde declaraties wilt meenemen

Stap 4: Klik op 'Boeken'

Stap 5: Het scherm 'Uitvoeren particuliere declaraties' kun je wegklikken.

| Exquise                                                 |                                                  |
|---------------------------------------------------------|--------------------------------------------------|
| Bestand BSN, initiële vulling KNMT-Peilstation Diversen | Declareren Lijsten Balans Agenda Statistiek Help |
| :D   ★   ◆ = ◆   吾   ✓ ×   H? I ■ ■   a                 | Particulier Declaraties boeken                   |
|                                                         | Verzekering Kopie Uitvoeren                      |
|                                                         | Factoring •                                      |
| 4                                                       | Betalings herinneringen                          |
| ¥                                                       | Ontvangsten                                      |
| 12                                                      |                                                  |
| 560                                                     | Incassomachtigingen                              |
| T                                                       |                                                  |
|                                                         |                                                  |
|                                                         |                                                  |
|                                                         |                                                  |
|                                                         |                                                  |
| e la la la la la la la la la la la la la                |                                                  |
|                                                         |                                                  |
|                                                         |                                                  |
| 8                                                       |                                                  |
| ath .                                                   |                                                  |

E F

| Particuliere declaraties X                                 | Uitvoeren particuliere declaraties                                                                                        |                        |
|------------------------------------------------------------|----------------------------------------------------------------------------------------------------|------------------------|
| Patiënten Boeken<br>O Alleen afbehandelde Annuleer         | Selectie Var: 148546 Um: 148604 Uitvoer: Alles aldrukken, niet e-mailen Geen nota's die u naar factoring stuurde          | Jitvoeren<br>Innuleren |
| Tot/met datum: 03-01-2023<br>Declaratienummers<br>Van: 1/m | E-mail opties<br>Verzendwiże: e-mail v<br>E-mail optiaan bij geadesseerde patiënt<br>52 van 59 (88%) geschikt voor e-mail |                        |
| Familie:                                                   | Aldruk opies<br>Papier soort: Blanco papier v<br>Sorteren op: Declasatienr v                                              |                        |
|                                                            | Tevens kopie: geen v                                                                                                    |                        |

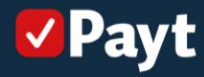

#### Declaratiebestand aanmaken in Exquise:

Particuliere declaraties omboeken naar factoring.

**Stap 1**: Klik op 'Declareren  $\rightarrow$  Factoring  $\rightarrow$  declaraties overboeken naar factoring

#### Stap 2: Klik op 'Boeken'

**Stap 3**: Vervolgens kun je het bestand lokaal opslaan. Het is handig om hiervoor een aparte map aan te maken zodat je de declaraties eenvoudig kunt terugvinden

**Stap 4**: Voor je het bestand kunt inladen in Payt, dien je het zip bestand eerst uit te pakken. Dit doe je door het bestand te selecteren en vervolgens te klikken op 'Uitpakken'. Het uitgepakt (mz301) bestand kun je vervolgens inladen in Payt.

**Stap 5**: Open Payt en klik op 'Declaratie upload'. Hier kun je het bestand handmatig uploaden in Payt.

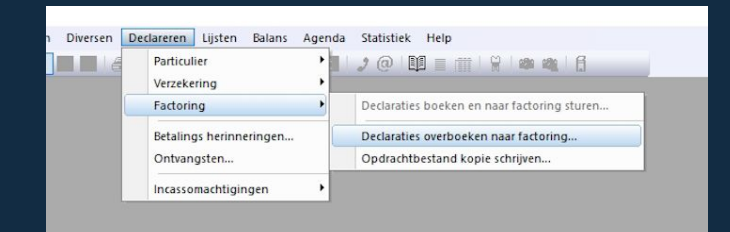

| Inclusief | directe declaraties | Boeken   |
|-----------|---------------------|----------|
| 0 n       | ota's 0.00          | Annuleer |

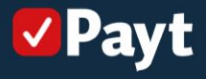